1. 【スマホ】Google Authenticator アプリをインストールします。

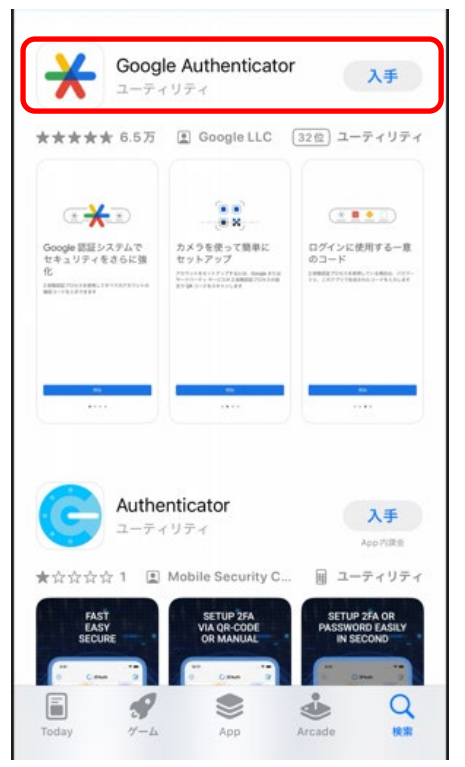

2. 【PC】サインイン後、「最初にアプリを取得します」の画面で「別の認証アプリを使用します。」をクリックしま す。

|        | 2 <b>のメソ</b> ッ                                                                                    | vド 2: アプリ                                     |                             |
|--------|---------------------------------------------------------------------------------------------------|-----------------------------------------------|-----------------------------|
|        | 電話                                                                                                | <i>⊘</i><br>アプリ                               |                             |
| Micros | oft Authenticator                                                                                 |                                               |                             |
| 9      | 最初にアプリを取得しま<br>お客様の電話に Microsoft Authentic<br>ド<br>デバイスに Microsoft Authenticator<br>別の認証アプリを使用します | そす<br>ator アプリをインストールします。<br>アプリをインストールした後、[次 | 今すぐダウンロ<br>^] を選択します。<br>次へ |
| 別の方法を設 | <u>定します</u>                                                                                       | セットアップ                                        | プをスキップしま                    |

- 3. 【スマホ】Google Authenticator アプリを開きます。(Google アカウントを使用しなくても問題ありません。)
- 4. 【PC】「アカウントのセットアップ」画面で「次へ」をクリックします。

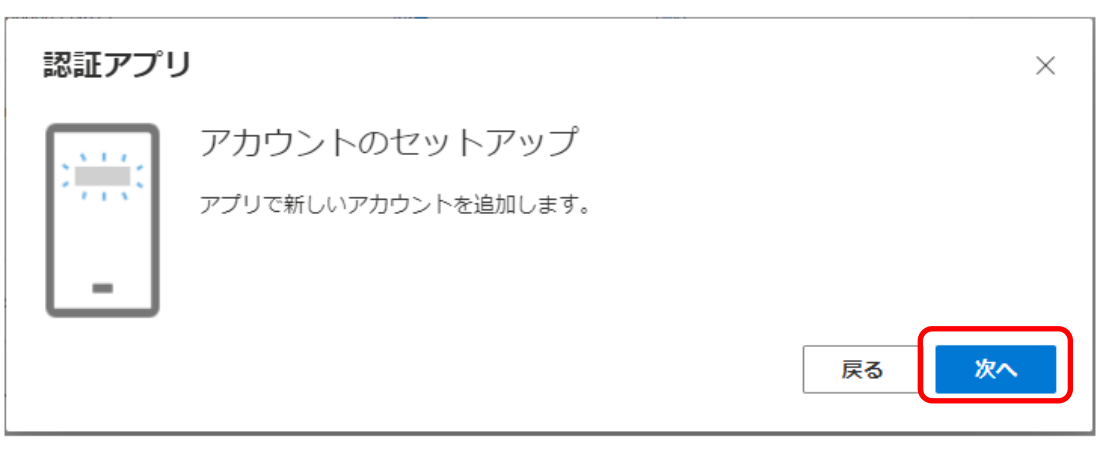

5. 【PC】「QR コードをスキャンします」画面の状態で、【スマホ】Google Authenticator「コードを追加」をクリックします。

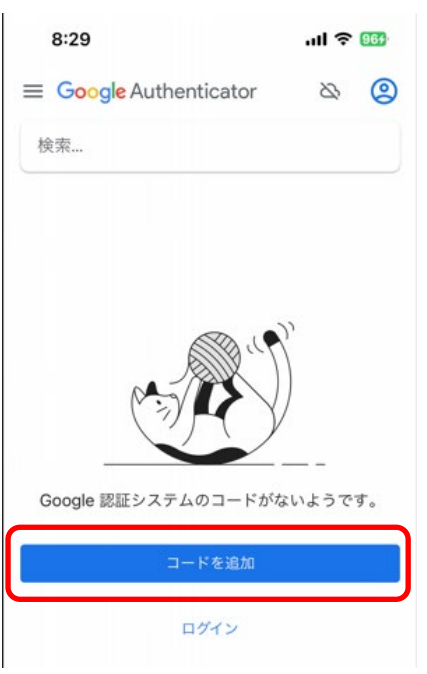

6. 【スマホ】Google Authenticator「QR コードをスキャン」をクリックし、【PC】「QR コードをスキャンします」 画面に表示された QR コードをスキャンします。

| 8:32 all 🕈 🖽                                                                                                    | 認証アプリ         ×                                                                                                    |
|----------------------------------------------------------------------------------------------------|----------------------------------------------------------------------------------------------------|
| く ・・・ この目のアカウントの<br>セットアップ 2 段階認証プロセスの設定で、Google またはサードパー<br>ケィサービスの QR コードまたはセットアップキーを使<br>用します。ご不明な点がありましたら、g.co/2sv をご覧<br>ください I のR コードをスキャン I セットアップキーを入力 | A     QR コードをスキャンします     認証アプリを使用して QR コードをスキャンします。これにより、ご使用の認証アプリがアカウントに     おび付けられます。     QR コードをスキャンした後、[次へ]を選択します。     I     IIIIIIIIIIIIIIIIIIIIIIIIIII |
|                                                                                                    | 戻る <b>次</b> へ                                                                                                    |

7. 【スマホ】Google Authenticator に「国立大学法人東海国立大学機構」アカウントが追加されました。

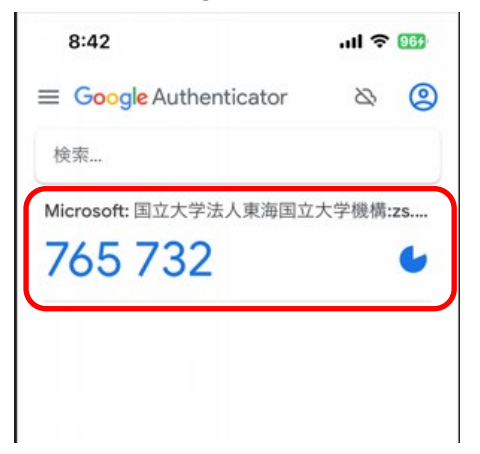

8. 【PC】「QR コードをスキャンします」画面で「次へ」をクリックします。

| 認証アプリ                                                         | × |
|---------------------------------------------------------------|---|
| QR コードをスキャンします                                                |   |
| 認証アプリを使用して QR コードをスキャンします。これにより、ご使用の認証アプリがアカウント(<br>結び付けられます。 | C |
| QR コードをスキャンした後、[次へ] を選択します。                                   |   |
|                                                               |   |
| 画像をスキャンできませんか?                                                |   |
| 戻る次へ                                                          |   |

9. 【PC】「コードの入力」画面の「コードの入力」に【スマホ】Google Authenticator に表示されている 6 桁のコ ードを入力し、「次へ」をクリックします。

| 認証アプリ                                        | ×    |
|----------------------------------------------|------|
| コードの入力<br>認証アプリに表示される6桁のコードを入力します。<br>コードの入力 | 戻る次へ |
| 8:42                                         |      |
| → Google Aumenticator ☆ 🔮<br>検索              |      |
| Microsoft: Z立大学法人東海国立大学機構:zs<br>765 732      |      |
|                                              |      |

10. 登録が完了しました!